#### 考生操作手册

#### Step.0

### 請詳閱注意事項

「申請入學」第二階段報名系統 https://unabook.web.tku.edu.tw/

#### 淡江大學114學年度申請入學第二階段報名系統

報名及繳費時間:114年04月12日(六)上午10:00 至 05月06日(二)下午05:00。 預約面試時段: 114年04月12日(六)上午10:00 至 05月06日(二)下午09:00。 查詢面試梯次: 114年05月12日(一)上午10:00。 正備取榜單查詢:114年05月28日(三)上午10:00。

#### 面試地點:

• 淡水校園:新北市淡水區英專路151號(交通地圖、試場地圖、面試場地一覽表)

#### 注意事項:

- 各學系面試方式與規定不盡相同,請詳該系網頁。
- 報名期間考生可自行於系統調整面試梯次,5月12日面試梯次公布後,考生如需異動面試梯次,請於5月14日(三)中午12時前向報名學系(學系電話)協調,逾時不予受理。
- 面試日請攜帶有照片證件正本以備查驗(如身分證、駕照、健保卡、護照、居留證、學生證),俾完成報到手續。

#### 團體面試須知:

- 工學院土木系、資工系(含全英語學士班、APCS組)、水環系、化材系、電機系(資訊組、通訊組、電機與系統組)、AI創智學院人工智慧學系(含APCS 組)、外語學院日文系、歐語系西文組,皆為團體面試,預約時間不可相互衝突。各梯次面試時間前20分鐘請至各系面試報到處辦理報到,進入面試準備 教室後即不得離開。其他資訊請詳各系系網頁。
- 商管學院會計系採團體面試,由面試委員三對三提問並與考生互動,每場面試約12分鐘,各梯次面試時間前20分鐘至面試報到處辦理報到,進入面試準備教室後即不得離開。其他資訊請詳該系系網頁。
- 國際事務學院國際觀光管理學系全英語學士班為團體面試,考生全程參與團體面試,即通過檢定分數60分門檻;若未參加團體面試,則不予錄取;遲到 未全程參與者,將依其情形予以扣分,其他資訊請詳該系網頁。

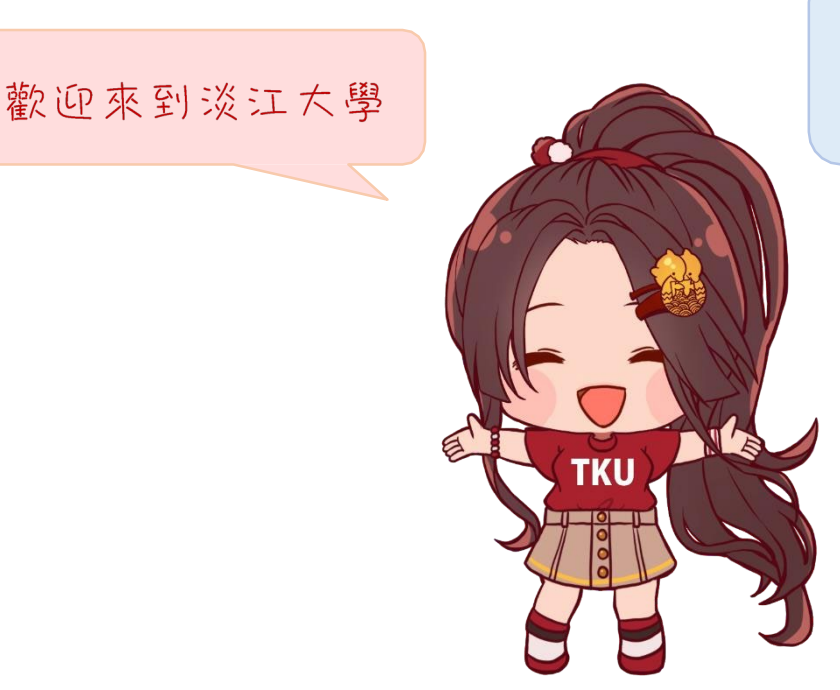

接下來讓淡江姊姊 一步一步帶你了解 怎麼預約面試呦!

### 考生操作手册

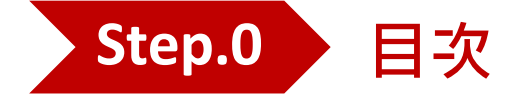

| <u>Step. 1</u> | <u> 註冊</u> |
|----------------|------------|
| Step. 2        | 收取確認信、開通帳號 |
| Step. 3        | <u>登入</u>  |
| Step. 4        | 修改個人資料     |

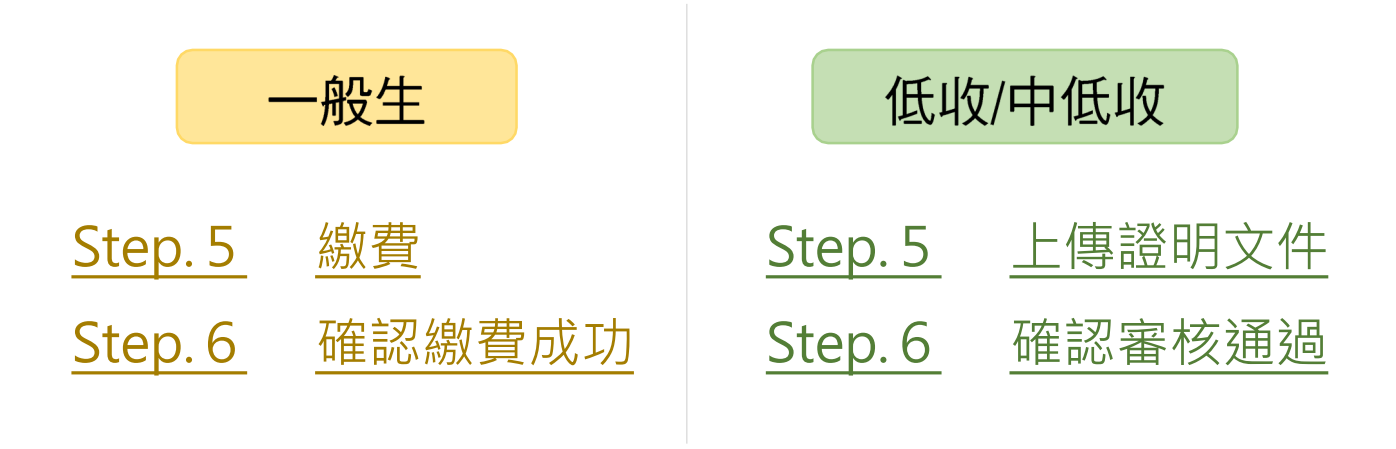

 Step.7
 預約面試時段

 Step.8
 修改面試時段

### 考生操作手册

## <mark>Step.1</mark> 註冊

1.請使用下列瀏覽器Google Chrome / Microsoft Edge / Firefox 2.填妥所有欄位後點選註冊,將跳出已寄送email到電子信箱的視窗

## 註冊

#### 電子信箱

請輸入有效的電子信箱

\*請填寫正確信箱格式,否則造成無法寄出驗證信,例 tkumail\_una@test.com

\*勿填寫多個信箱及非電子信箱格式,若填寫錯誤且已提交註冊,請至[點此]更新信箱

\*註冊成功後,系統將會寄發驗證信,請前往信箱收信並驗證身分

#### 學測應試號碼

請填寫於申請時所提供資料一致

#### 身分證字號

請填寫於申請時所提供資料一致

#### 生日

請填寫於申請時所提供資料一致

\*若為民國92年03月25日出生,請填寫920325

#### 手機號碼

請輸入有效的手機號碼,以利於簡訊通知面試事項

\*填寫格式:0912345678

#### 密碼

\*密碼長度須為6-15個字元,且必須至少包含1個英文字母(不分大小寫)及1個數字(0-9)

#### 請再輸入一次密碼

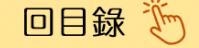

### 考生操作手册

## Step.2 至電子信箱收信,開通帳號

在您剛剛填寫的信箱中,將收到一封來自淡江大學招生策略中心的開通信(如下圖)。

| 註冊驗證確認信                                                                                                    |
|----------------------------------------------------------------------------------------------------|
| 10001001 淡小虎 褐 您好:                                                                                                    |
| 您在本校二階一站式系統申請註冊,請點選以下網址進行啟用帳號                                                                                                    |
| https://ckaws0a.web.tku.edu.tw/ip/115/www/65523/account_enable?<br>code=45c7b562-3927-4b38-be2b-b6c68758e8bb                                                                                                  |
| 若連結無法點選,請複製以上網址貼到瀏覽器的網址列上。                                                                                                    |
| ※ 此為系統自動通知信,請勿直接回信。                                                                                                    |
| Tamkang University Center for Admission Strategies<br>淡江大學招生策略中心<br>聯絡電話:(02) 2621-5656 分機 2513、2208、3529、2016、3442、3532、3533<br>聯絡地址:251301 新北市淡水區英專路151號行政大樓A213室<br>本中心網址: <u>https://adms.tku.edu.tw/</u> |

#### >請點選信內連結以啟動帳號 · 接著點選右上角可跳回首頁

#### 淡江大學114學年度申請入學第二階段報名系統

#### 帳號啟用狀態

您的帳號已啟動過,請至首頁登入

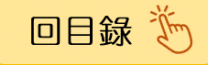

回首頁

## 考生操作手册

|    | 登入                            |
|----|-------------------------------|
| 學測 | 應試號碼                          |
| 身分 | 證字號                           |
| 密碼 |                               |
|    | 登入                            |
|    | 豆へ<br>註冊後無法收到驗證信?信箱填寫錯誤? 忘記密得 |

> 若無法收到驗證信、填錯信箱、忘記密碼可點選連結

| 信箱填寫錯誤/重發驗證信   |   | 忘記密碼               |
|----------------|---|--------------------|
| 電子信箱           | 몤 | ē子信箱               |
| 請輸入註冊時/欲更換電子信箱 |   | 請輸入註冊時填寫之電子信箱      |
| 學測應試號碼         | ą | <sup>৶</sup> 測應試號碼 |
|                |   |                    |
| 身分證字號          | ŧ | P分證字號              |
|                |   |                    |
| 確認             |   | 確認                 |

### 考生操作手册

## Step.4 修改個人資料

>若想再修改手機號碼和通訊地址時,可點選右上角的修改 個人資料

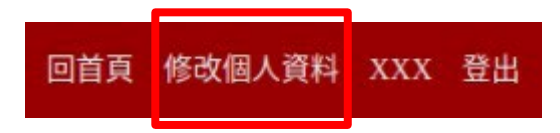

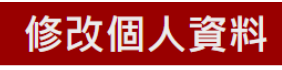

手機號碼

09XXXXXXXX

郵遞區號(請輸入3碼)

251

通訊地址

新北市淡水區英專路151號-1

修改

步驟5、6會依身分別略有不同

請點擊所屬身分跳轉

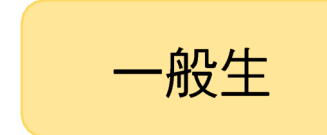

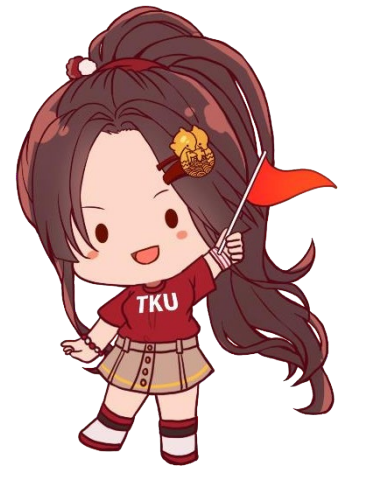

低收/中低收

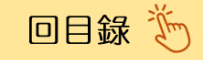

### 考生操作手册

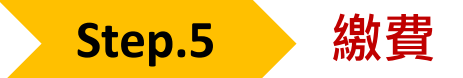

#### 【5-1】點選取得繳費資訊

| 科系列表           |      |    |    |    |        |
|----------------|------|----|----|----|--------|
| 科系名稱           | 繳費狀態 | 梯次 | 日期 | 時間 | 操作     |
| 國際企業學系國際商學全英語組 | 未繳費  |    |    |    | 取得繳費資訊 |

#### 【5-2】行動支付繳費 或 轉帳至專屬繳費帳號

- 若報名兩個學系,每個學系會有專屬的一組行動支付QR CODE或繳費帳號, 轉帳時請務必注意帳號正確。
- 報名費:新台幣1,100元、無面試及青年儲蓄帳戶組:新台幣500元。
   低收入戶考生、中低收入戶考生:免繳報名費。

| 名稱                            | 繳費狀態                                  | 梯次                   | 日期時間               | 操作                    |
|-------------------------------|---------------------------------------|----------------------|--------------------|-----------------------|
| 發企業學系國際商學全英語組                 | 未繳費                                   |                      |                    | 取得繳費資訊                |
| ※提醒您,請選擇行動支付回<br>※若行動支付已付款完成時 | 或銀行轉帳其中一種繳費方式即可,<br>,不慎將付款頁面關閉導致無法檢查( | 勿重複繳費。<br>寸款是否成功.請直招 | <b>妾回至剛選擇的行動</b> 式 | <b>5</b> 付頁面等候檢查自動完成。 |
| 行動支付                          |                                       |                      |                    |                       |
| 行動支付<br>LinePay               | 街口支付                                  | 悠遊付                  | 全支付                | 全盈支付                  |

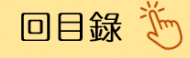

## 考生操作手册

# Step.5 繳費方法一:行動支付(以Line Pay為例)

【5-3】 點選 Line Pay

| 科系列表                             |                                  |                     |              |              |
|----------------------------------|----------------------------------|---------------------|--------------|--------------|
| 系名稱                              | 繳費狀態                             | 梯次                  | 日期時間         | 操作           |
| 際企業學系國際商學全英語組                    | 未繳費                              |                     |              | 取得繳費資訊       |
| ※提醒您·請選擇行動支付或銀<br>※若行動支付已付款完成時·不 | 行轉帳其中一種繳費方式即可,<br>慎將付款頁面關閉導致無法檢查 | 勿重複繳費。<br>付款是否成功.請」 | 直接回至剛選擇的行動支付 | 寸頁面等候檢查自動完成。 |
| LinePay                          | 街口支付                             | 悠遊付                 | 全支付          | 全盈支付         |
| 銀行轉帳                             |                                  |                     |              |              |
| 繳費帳號-受款行:中國信託(822                | !);敦南分行(0163);受款人名科              | 稱 <b>(戶名)</b> :淡江大  | 、學學校財團法人淡江大學 | 繳費金額         |
| 7929test0001                     |                                  |                     |              | 新台幣 1100 元   |

### 【5-4】掃描QR CODE

| <ol> <li>請耐心等候付款結果</li> <li>付款處理時間可能受</li> <li>若 QR CODE 或付款</li> </ol> | ・切勿關閉網頁 ⋅ 系統將自動偵測付款狀態。<br>亍動支付業者的交易速度及系統連線狀況影響<br>連結已失效 ⋅ 請重新整理網頁以產生新的 QR | 。<br>響,請耐心等候。<br>R CODE 或付款連結。 |  |
|-------------------------------------------------------------------------|---------------------------------------------------------------------------|--------------------------------|--|
|                                                                         |                                                                           |                                |  |
| 國際企業學系國際                                                                | 狀態 付款已完成!感謝您的使用!                                                          | ×                              |  |
| 1. 請耐心等候付款結果 · b<br>2. 付款處理時間可能受行重                                      |                                                                           | ОК                             |  |

## 考生操作手册

## Step.5 繳費方法二:轉帳

【5-5】點選取得繳費資訊

| 科系列表                           |                                   |                       |        |         |             |
|--------------------------------|-----------------------------------|-----------------------|--------|---------|-------------|
| 系名稱                            | 繳費狀態                              | 梯次                    | 日期     | 時間      | 操作          |
| 際企業學系國際商學全英語組                  | 未繳費                               |                       |        |         | 取得繳費資訊      |
| ※提醒您,請選擇行動支付或<br>※若行動支付已付款完成時, | /銀行轉帳其中一種繳費方式即可<br>不慎將付款頁面關閉導致無法檢 | ・勿重複繳費。<br>查付款是否成功・請I | 直接回至剛選 | 擇的行動支付頁 | 面等候檢查自動完成 。 |
| LinePay                        | 街口支付                              | 悠遊付                   |        | 全支付     | 全盈支付        |
| 銀行轉帳                           |                                   |                       |        |         |             |
| 繳費帳號-受款行:中國信託(8                | 322);敦南分行(0163);受款人名              | 3稱(戶名):淡江大            | 學學校財團》 | 去人淡江大學  | 繳費金額        |
| 7929xxxxxxxx                   |                                   |                       |        |         | 新台幣 1100 元  |

#### 【5-6】轉帳至專屬繳費帳號

| ATM 或 網銀APP轉帳繳費:<br>中國信託商業銀行 · 代號「822」+虛擬繳費帳號:「7929」(共14碼)                                                        |
|----------------------------------------------------------------------------------------------------|
| 銀行臨櫃 / 郵局臨櫃繳費:<br>受款行:中國信託商業銀行,代號「822」<br>分行:敦南分行,代號「0163」<br>受款人名稱(戶名共14字):淡江大學學校財團法人淡江大學<br>虛擬繳費帳號:「7929」(共14碼) |

### 考生操作手册

## Step.6 確認繳費成功

繳費完成後,至系統確認繳費狀態。

行動支付及ATM轉帳者,約在繳費後10-30分鐘後系統會顯示已繳費。 郵局/銀行臨櫃匯款者,則須繳費的隔天才會入帳(顯示已繳費)。

| 4系名稱                                     | 繳費狀態                              | 梯次   日期                     | 時間                                    | 操作                   |                          |
|------------------------------------------|-----------------------------------|-----------------------------|---------------------------------------|----------------------|--------------------------|
| <b>壛際企業學</b> 系國際商學全英語組                   | 已繳費                               |                             |                                       | 取得繳費資訊               | 進行預約                     |
| ※提醒您・請選擇行動支付<br>※若行動支付已付款完成時             | 或銀行轉帳其中一種繳費方式B<br>• 不慎將付款頁面關閉導致無法 | 即可,勿重複繳費。<br>去檢查付款是否成功,請直   | 協同交剛選擇                                | 要的行動士什百万等            | 在后始本白动中成。                |
| 行動支付                                     |                                   |                             | 波巴王剛选]                                | 幹的1〕劉又1〕貝山₹          | 子 医 做 兰 日 到 元 <b>成</b> 。 |
| 行動支付<br>LinePay                          | 街口支付                              | 悠遊付                         | ····································· | 全支付                  | 全盈支付                     |
| 行動支付<br>LinePay<br>銀行轉帳                  | 街口支付                              | 悠遊付                         | 15 (可 <u></u> 王) (可 <u></u> 王) (可     | 全时门觐又闪莫闻杀            | 全盈支付                     |
| 行動支付<br>LinePay<br>銀行轉帳<br>繳費帳號-受款行:中國信託 | 街口支付<br>(822);敦南分行(0163);受款       | <u>悠遊付</u><br>3人名稱(戶名):淡江大! | 」 <u>▼□王剛選</u> )                      | 全支付<br>全支付<br>:人淡江大學 | 全盈支付繳費金額                 |

※ 若有 單一帳號重複繳費 的狀況 ·

請至下列網址填寫退費申請表,傳真至招生策略中心,以利後續退費作業。 見申請入學網頁-附錄8(退費申請表):https://reurl.cc/80mldg

※離島的考生若欲申請離島視訊面試,

請聯繫招生策略中心 (02)2621-5656 轉3533、2513、3567。

### 考生操作手册

## Step.7 預約面試時段

#### 【7-1】點選進行預約

| 科系名稱           | 繳費狀態 | 梯次 | 日期 | 時間 | 操作     |      |
|----------------|------|----|----|----|--------|------|
| 國際企業學系國際商學全英語組 | 已繳費  |    |    |    | 取得繳費資訊 | 進行預約 |

#### 【7-2】 選擇想要的時段預約,點選預約

※剩餘人數為0之時段無法預約,每系開放時段及人數皆不同

#### 國際企業學系國際商學全英語組

| 預約狀態 | 預約梯次          | 日期 | 時間        | 等候教室  | 面試教室 | 操作   |    |
|------|---------------|----|-----------|-------|------|------|----|
| 尚未預約 |               |    |           |       |      | 更新預約 | 人數 |
| 梯次   | 日期            |    | 時間        |       | 最大人數 | 剩餘名額 | 操作 |
| 第1梯次 | 114年05月16日(五) | 1  | 13:00 - 3 | 14:00 | 10   | 10   | 預約 |
| 第2梯次 | 114年05月16日(五) | I  | 14:00 - 1 | 15:00 | 10   | 9    | 預約 |
| 第3梯次 | 114年05月16日(五) | I  | 15:00 - 3 | 16:00 | 10   | 10   | 預約 |
| 第4梯次 | 114年05月16日(五) | I  | 16:00 - 3 | 17:00 | 10   | 10   | 預約 |
| 第5梯次 | 114年05月17日(六) | I  | 09:00 - 1 | 10:00 | 10   | 10   | 預約 |

## 考生操作手册

## Step.7 預約面試時段

#### 【7-3】預約成功!!

#### 國際企業學系國際商學全英語組

| - | 預約狀態 | 預約梯次     | 日期            | 時間            | 1          | 等候教室 | 面試教室 | 操作     |
|---|------|----------|---------------|---------------|------------|------|------|--------|
|   | 已預約  | 第1梯次     | 114年05月16日(五) | 13:0          | 00 - 14:00 |      |      | 更新預約人數 |
|   | 梯次   | 日期       |               | 時間            |            | 最大人數 | 剩餘名額 | 操作     |
|   | 第1梯次 | 114年05月1 | 6日(五)         | 13:00 - 14:00 |            | 10   | 9    | 目前預約時段 |
|   | 第2梯次 | 114年05月1 | 6日(五)         | 14:00 - 15:00 |            | 10   | 9    | 更換預約時段 |
|   | 第3梯次 | 114年05月1 | 6日(五)         | 15:00 - 16:00 |            | 10   | 10   | 更換預約時段 |

## 預約完成通知信

10001002 淡小虎് 您好,您在國際企業學系經貿管理組(14172)已預約 完成 詳細預約情形以網站為主,此信僅為通知用,預約資訊如下 科系名稱: 國際企業學系經貿管理組(14172) 梯次名稱: 第1梯次 日期: 114年05月16日(五) 時間: 13:00:00 - 14:00:00 \*\* 此為系統自動通知信,請勿直接回信。 --Tamkang University Center for Admission Strategies 淡江大學招生策略中心 聯絡電話: (02) 2621-5656 分機 2513、2208、3529、2016、3442、3532、3533 聯絡地址: 251301 新北市淡水區英專路151號行政大樓A213室 本中心網址: https://adms.tku.edu.tw/

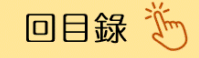

## 考生操作手册

## Step.8 更換預約時段

系統開放時間,皆可自由更換預約,點選更換預約時段,即可換到該時段。 【8-1】點選想要的時段(紅框)

#### 國際企業學系國際商學全英語組

| 預約狀態 | 預約梯次     | 日期            |           | 時間            | 等    | 候教室 | 面試教室 | 操作     |  |
|------|----------|---------------|-----------|---------------|------|-----|------|--------|--|
| 已預約  | 第1梯次     | 114年05月16日(五) |           | 13:00 - 14:00 |      |     |      | 更新預約人數 |  |
| 梯次   | 日期       |               | 時間        |               | 最大人數 | 剩餘  | 名額   | 操作     |  |
| 第1梯次 | 114年05月1 | 6日(五)         | 13:00 - 1 | 4:00          | 10   | 9   |      | 目前預約時段 |  |
| 第2梯次 | 114年05月1 | 6日(五)         | 14:00 - 1 | 5:00          | 10   | 9   |      | 更換預約時段 |  |
| 第3梯次 | 114年05月1 | 6日(五)         | 15:00 - 1 | 6:00          | 10   | 10  |      | 更換預約時段 |  |
| 第4梯次 | 114年05月1 | 6日(五)         | 16:00 - 1 | 7:00          | 10   | 10  |      | 更換預約時段 |  |
| 第5梯次 | 114年05月1 | 7日(六)         | 09:00 - 1 | 0:00          | 10   | 10  |      | 更換預約時段 |  |

#### 【8-2】更換成功!!

#### 國際企業學系國際商學全英語組

| 預約狀態 | 預約梯次    | 日期            |             | 時間            |      | 等候教室 | 面試教室 | 操作  | E     |
|------|---------|---------------|-------------|---------------|------|------|------|-----|-------|
| 已預約  | 第3梯次    | 114年05月16日(五) |             | 15:00 - 16:00 |      |      |      | 更   | 新預約人數 |
| 梯次   | 日期      |               | 時間          |               | 最大人婁 | ¢    | 剩餘名額 | 操作  |       |
| 第1梯次 | 114年05月 | 16日(五)        | 13:00 - 14  | :00           | 10   |      | 10   | 更換預 | 約時段   |
| 第2梯次 | 114年05月 | 16日(五)        | 14:00 - 15  | :00           | 10   |      | 9    | 更換預 | 約時段   |
| 第3梯次 | 114年05月 | 16日(五)        | 15:00 - 16  | :00           | 10   |      | 9    | 目前預 | 約時段   |
| 第4梯次 | 114年05月 | 16日(五)        | 16:00 - 17: | :00           | 10   |      | 10   | 更換預 | 約時段   |
| 第5梯次 | 114年05月 | 17日(六)        | 09:00 - 10  | :00           | 10   |      | 10   | 更換預 | 約時段   |

考生操作手册

# 感謝觀看以上說明 「一般生」的操作流程已經結束嘍!

祝各位考生一切順利!

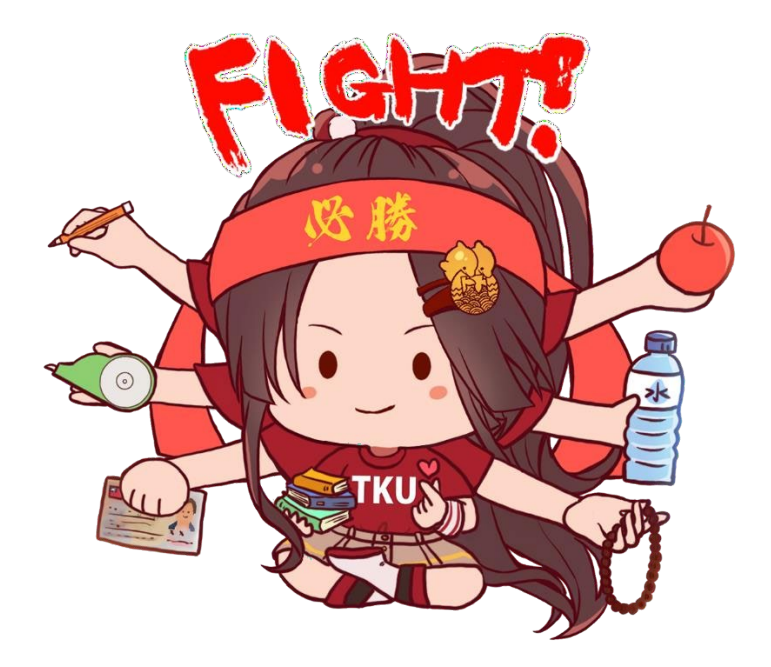

下一頁開始 是低收入戶、中低收入戶的操作流程

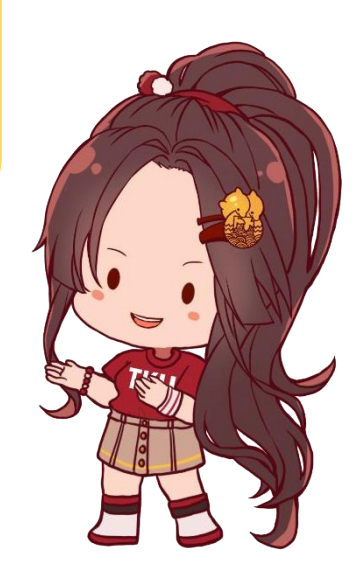

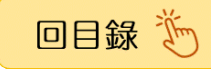

### 考生操作手册

## Step.5 低收、中低收證明

若考生身分為低收、中低收入戶時, 免繳報名費

但必須先上傳證明文件,等待審核通過後才可預約。

#### 【5-1】點選低收、中低收證明文件 上傳與結果查詢的按紐

| 低收、中低收證明                                                                 | 文件 上傳與結果查詢                                 |                |         |          |        |
|--------------------------------------------------------------------------|--------------------------------------------|----------------|---------|----------|--------|
| <ol> <li>您的身分屬於低收入戶頭</li> <li>請點選上方按鈕【低收</li> <li>若有任何疑問,請參閱編</li> </ol> | 成中低收入戶。<br>、中低收入證明文件 上傳與結<br>関頁下方的聯絡方式與我們聯 | 課查詢】,上傳相<br>繫。 | 關證明文件。審 | 核通過後,方可進 | 圭行預約。  |
| 科系列表                                                                     |                                            |                |         |          |        |
| 科系名稱                                                                     | 繳費狀態                                       | 梯次             | 日期      | 時間       | 操作     |
| 資訊傳播學系                                                                   | 未繳費                                        |                |         |          | 取得繳費資訊 |
| <b>苗</b> 文                                                               | 去她费                                        |                |         |          |        |
| 大人子示                                                                     | 不耐具                                        |                |         |          | 取得繳費資訊 |

#### 【5-2】上傳證明文件

| 低收、中低收證明文件 上傳與結果查詢                                                     |         |
|------------------------------------------------------------------------|---------|
| 1. 請上傳支援的格式(.jpg, .jpeg, .png, .pdf)<br>2. 上傳檔案大小最大限制為 5 MB            |         |
| <b>審核狀態</b><br>尚未繳交<br>審核人員說明<br>(尚未有訊息)<br><b>考生備註説明</b><br>(無輸入備註訊息) |         |
| <sup>低收、中低收證明文件</sup><br>選擇檔案 未選擇任何檔案 → 點此可上傳證明文件                      | 此處可備註說明 |
| 備註說明                                                                   |         |
| 送出                                                                     |         |

### 考生操作手册

## Step.5 低收、中低收證明

若考生身分為低收、中低收入戶時,<mark>免繳報名費</mark> 但必須先上傳證明文件,等待審核通過後才可預約。

### 【5-3】上傳完成畫面提示窗

| 狀態                                                       | × |
|----------------------------------------------------------|---|
| 證明文件已上傳完成<br>當管理人員審核完畢後會透過 Email 通知您;也可在此頁面查詢目前審<br>核狀態。 |   |
| OK                                                       |   |

### 【5-4】上傳文件後,可以查看審核進度及預覽自己上傳過的檔案

| 請上傳支援的格式(.jpg, .jpeg, .png, .pdf)<br>2. 上傳檔案大小最大限制為 5 MB |  |  |  |
|----------------------------------------------------------|--|--|--|
| 客核狀態                                                     |  |  |  |
| 審核中                                                      |  |  |  |
| <b>署核人員說明</b>                                            |  |  |  |
| (尚未有訊息)                                                  |  |  |  |
| <b>š生備註說明</b>                                            |  |  |  |
| (無輸入備註訊息)                                                |  |  |  |
| I、中低收證明文件                                                |  |  |  |
| 擇檔案 未選擇任何檔案                                              |  |  |  |
| 覽已上傳檔案                                                   |  |  |  |
| 注說明                                                      |  |  |  |

### 考生操作手册

# Step.6 確認審核通過

若考生身分為<mark>低收、中低收入戶</mark>時,必須先上傳證明文件,等待審核通過後才可 預約。

#### 【6-1】 審核完成會寄發通知信

| 考生低收、中低收證明文件 審核完成通知信                                                                                                    |  |
|----------------------------------------------------------------------------------------------------|--|
| 10001003 淡小虎 您好:<br>您在本校二階一站式系統【低收、中低收證明文件】上傳的文件已審核完畢,<br>請至系統登入查詢審核結果(網址: <u>https://unabook.web.tku.edu.tw/login</u> )                                                                                                    |  |
| 如對審核結果有疑問,請來電詢問。                                                                                                    |  |
| <ul> <li>※ 此為系統自動通知信,請勿直接回信。</li> <li></li> <li>Tamkang University Center for Admission Strategies</li> <li>淡江大學招生策略中心</li> <li>聯絡電話: (02) 2621-5656 分機 2513、2208、3529、2016、3442、3532、3533</li> <li>聯絡地址: 251301 新北市淡水區英專路151號行政大樓A213室</li> <li>本中心網址: <u>https://adms.tku.edu.tw/</u></li> </ul> |  |

#### 【6-2】查看審核進度會顯示「審核通過」

| 低收、中低收證明文件 上傳與結果查詢                                        |
|-----------------------------------------------------------|
| 1. 請上傳支援的格式(jpg, jpeg, .png, .pdf)<br>2. 上傳檔案大小最大限制為 5 MB |
| <del>審核狀態</del><br>審核通過                                   |
| 審核人員說明         (尚未有訊息)         老牛備註說明                     |
| (無輸入備註訊息)                                                 |
| 低收、中低收證明文件<br>選擇檔案 未選擇任何檔案<br>預覽已上傳檔案                     |
| 備註說明                                                      |
| 送出                                                        |

## 考生操作手册

## Step.6 確認審核通過

若考生身分為<mark>低收、中低收入戶</mark>時,必須先上傳證明文件,等待審核通過後才可 預約。

#### 【6-3】 審核通過,繳費狀態為「免繳費」後,即可開始預約!!

| 低收、中低收證明                                                                 | 文件 上傳與結果                           | 查詢                 |        |         |              |
|--------------------------------------------------------------------------|------------------------------------|--------------------|--------|---------|--------------|
| <ol> <li>您的身分屬於低收入戶:</li> <li>請點選上方按鈕【低收</li> <li>若有任何疑問,請參閱;</li> </ol> | 或中低收入戶。<br>、中低收入證明文件<br>網頁下方的聯絡方式學 | 上傳與結果查詢】<br>與我們聯繫。 | ,上傳相關詞 | 登明文件。審核 | 亥通過後,方可進行預約。 |
| 科系列表                                                                     |                                    |                    |        |         |              |
| 科系名稱                                                                     | 繳費狀態                               | 梯次                 | 日期     | 時間      | 操作           |
| 資訊傳播學系                                                                   | 免繳費                                |                    |        |         | 取得繳費資訊 進行預約  |
| 英文學系                                                                     | 免繳費                                |                    |        |         | 而但納弗次却       |

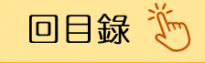

考生操作手册

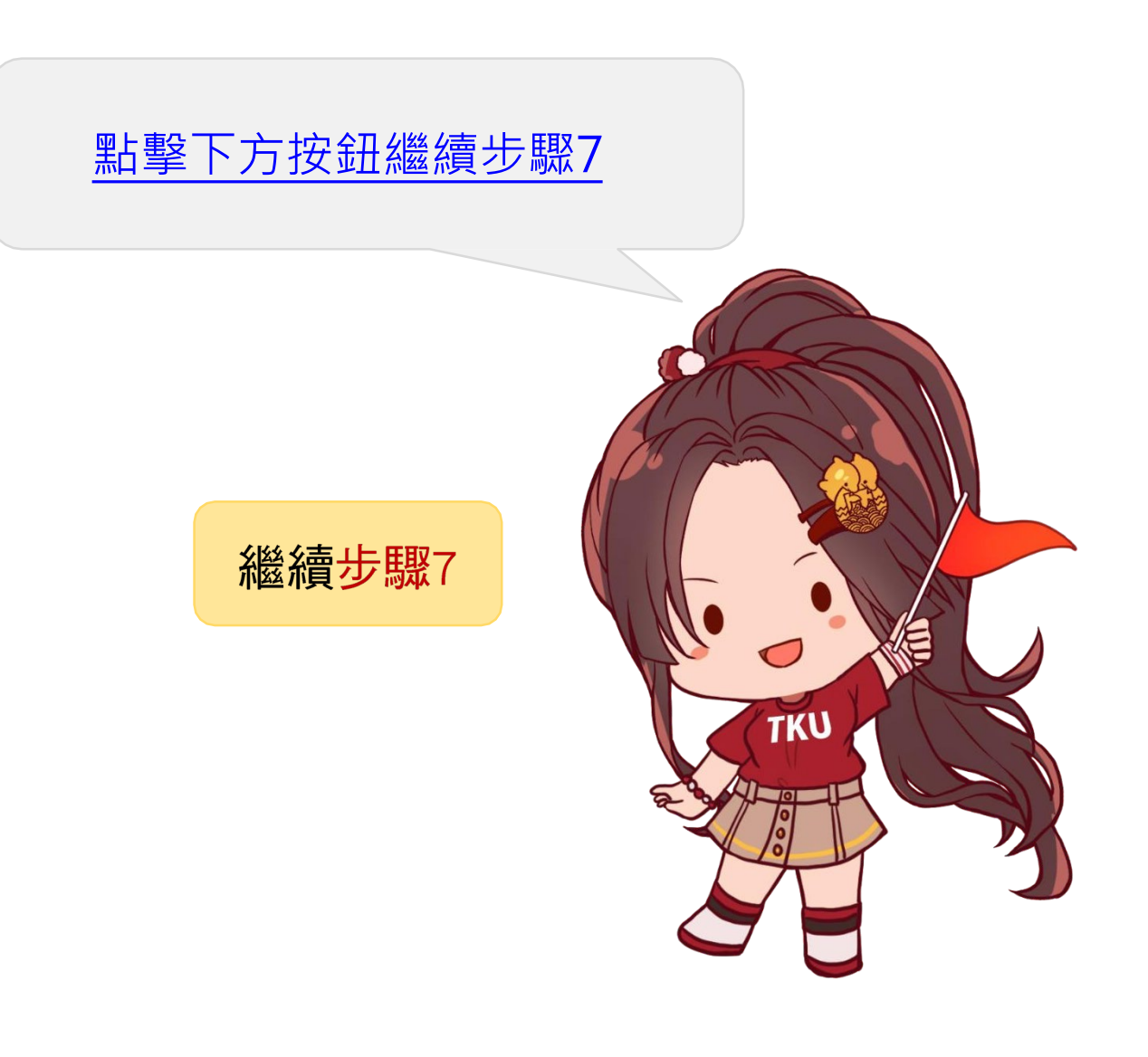

考生操作手册

# 感謝觀看以上說明

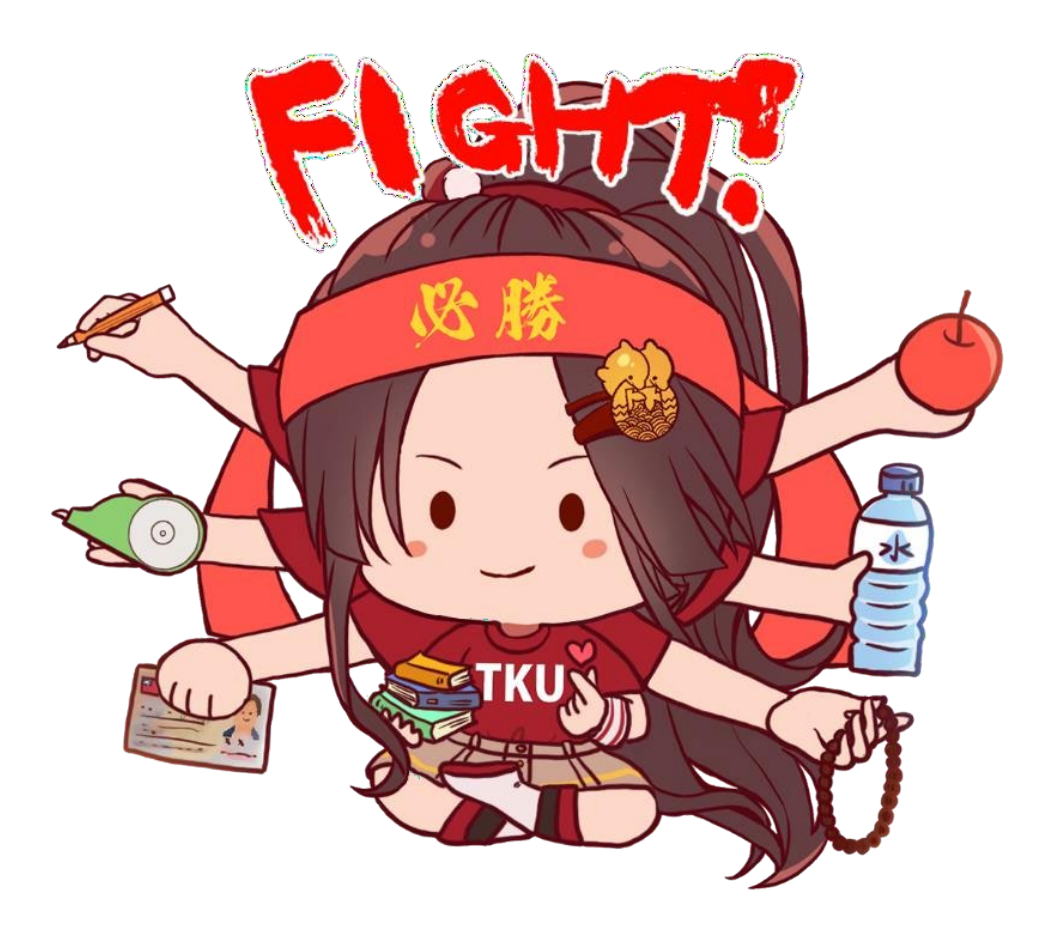

# 祝各位考生一切順利!